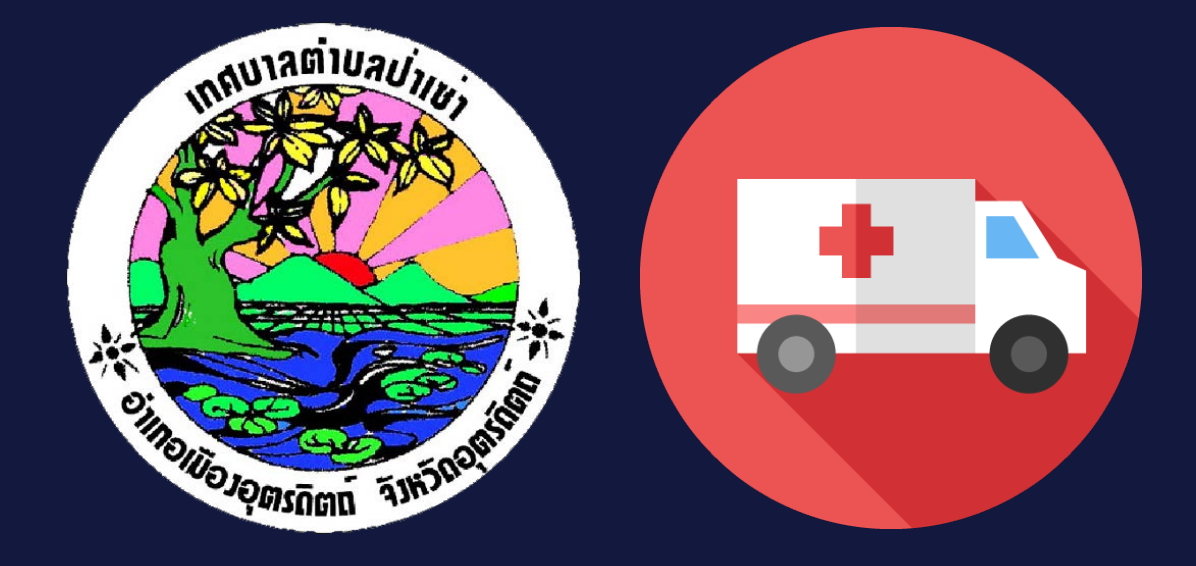

### คู่มือการใช้แอปพลิเคชันบริการเรียกรถฉุกเฉินป่าเซ่า (PaSao Fast Lane)

ໂດຍ

เทศบาลตำบลป่าเซ่า

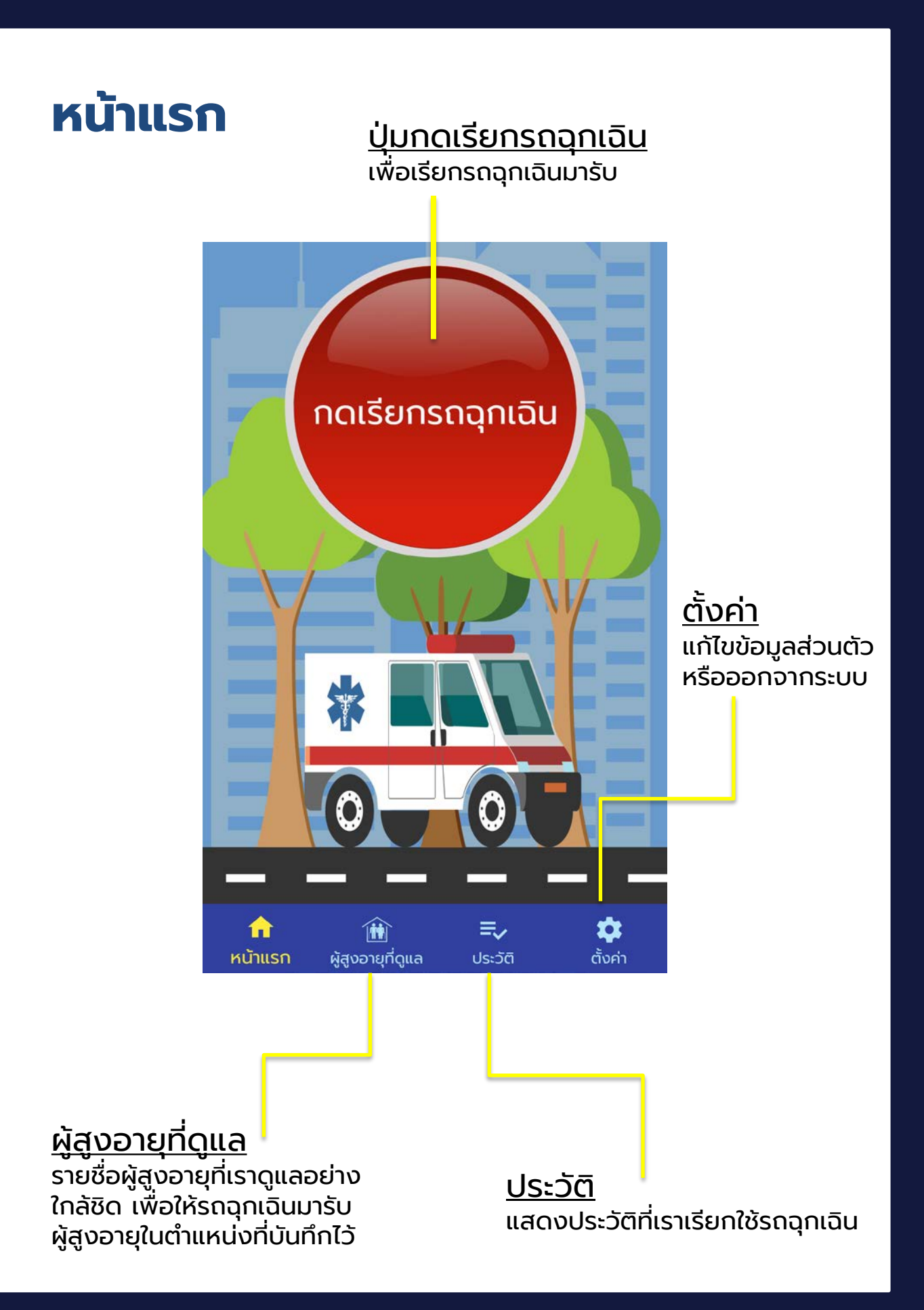

# ขั้นตอนการสมัครสมาชิก

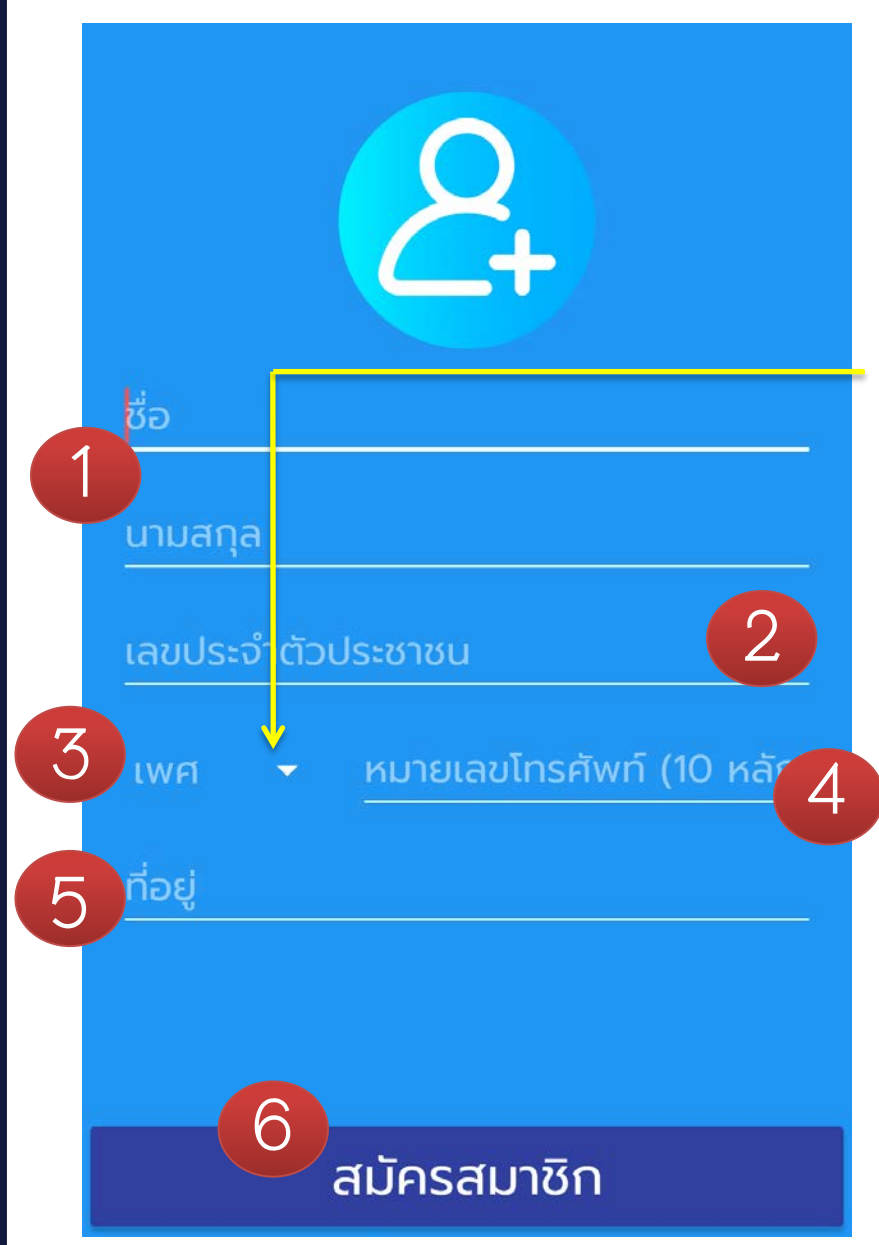

- 1. ระบุชื่อ-นามสกุล
- ระบุเลขประจำตัว ประชาชน
- ระบุเพศ โดยกด
  ที่ "เพศ"
- ระบุหมายเลข
  โทรศัพท์
- 5. พิมพ์ที่อยู่
- 6. กดสมัครสมาชิก

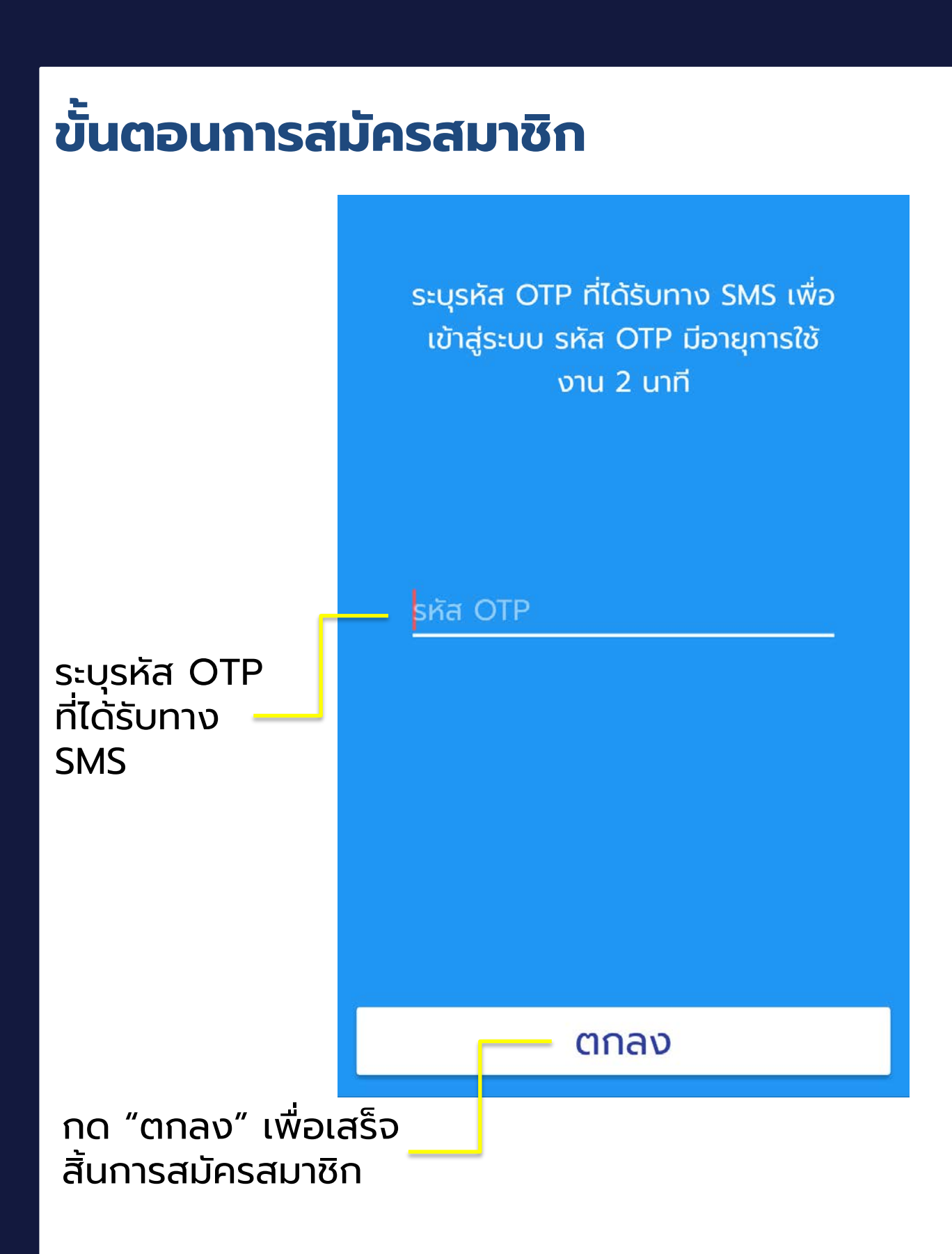

\_\_\_\_\_

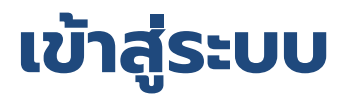

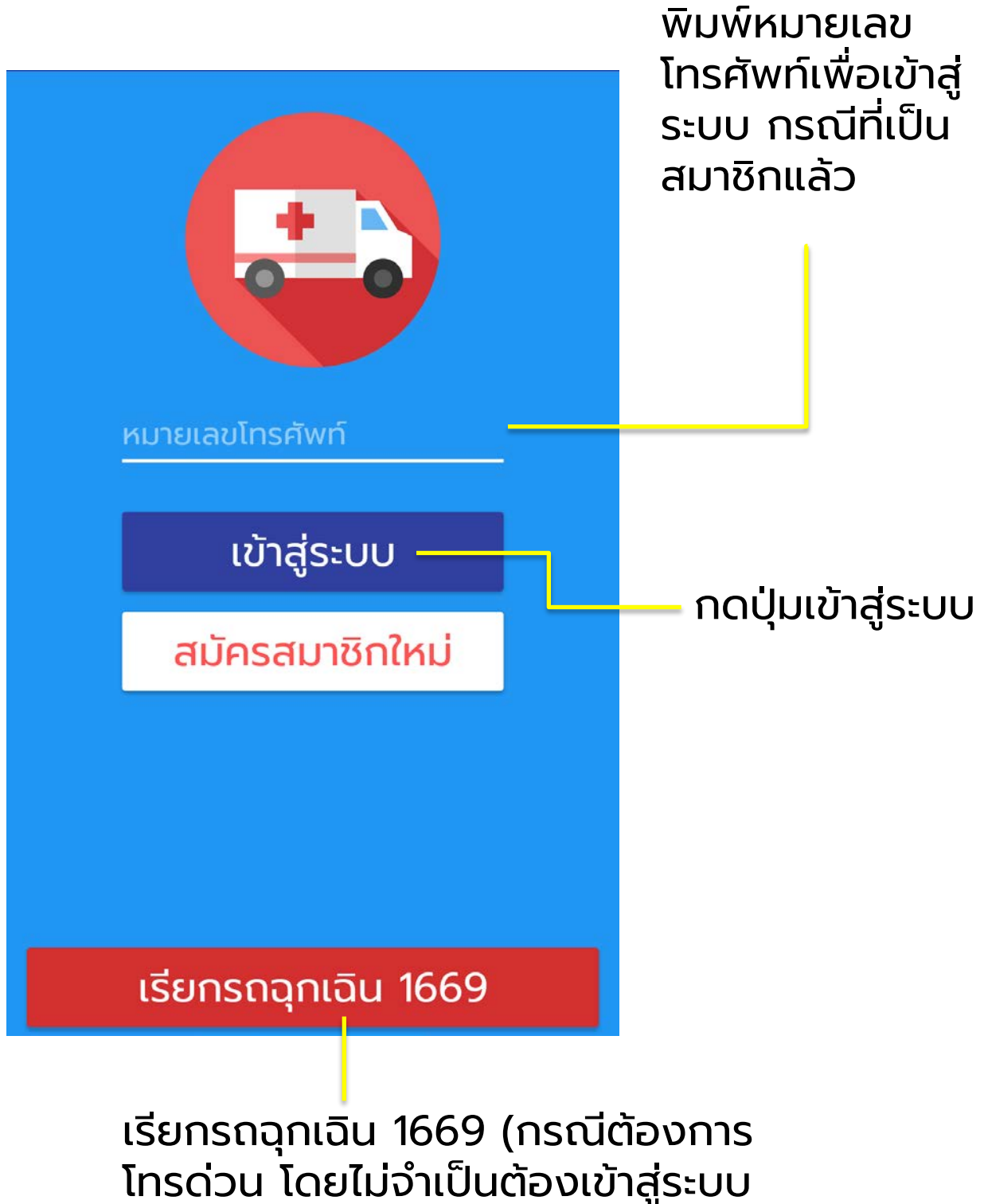

หรือเป็นสมาชิก)

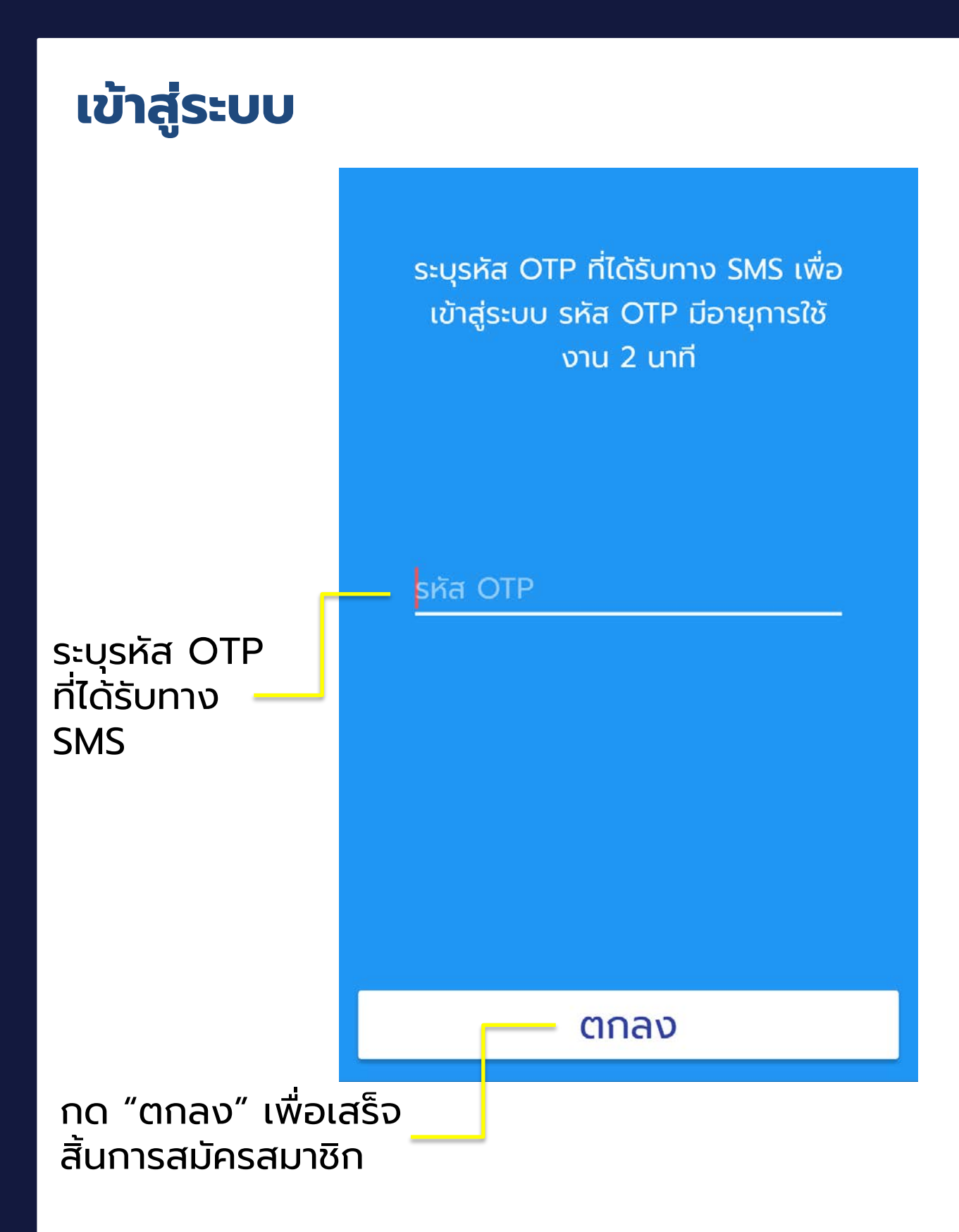

# ขั้นตอนการเรียกรถฉุกเฉิน

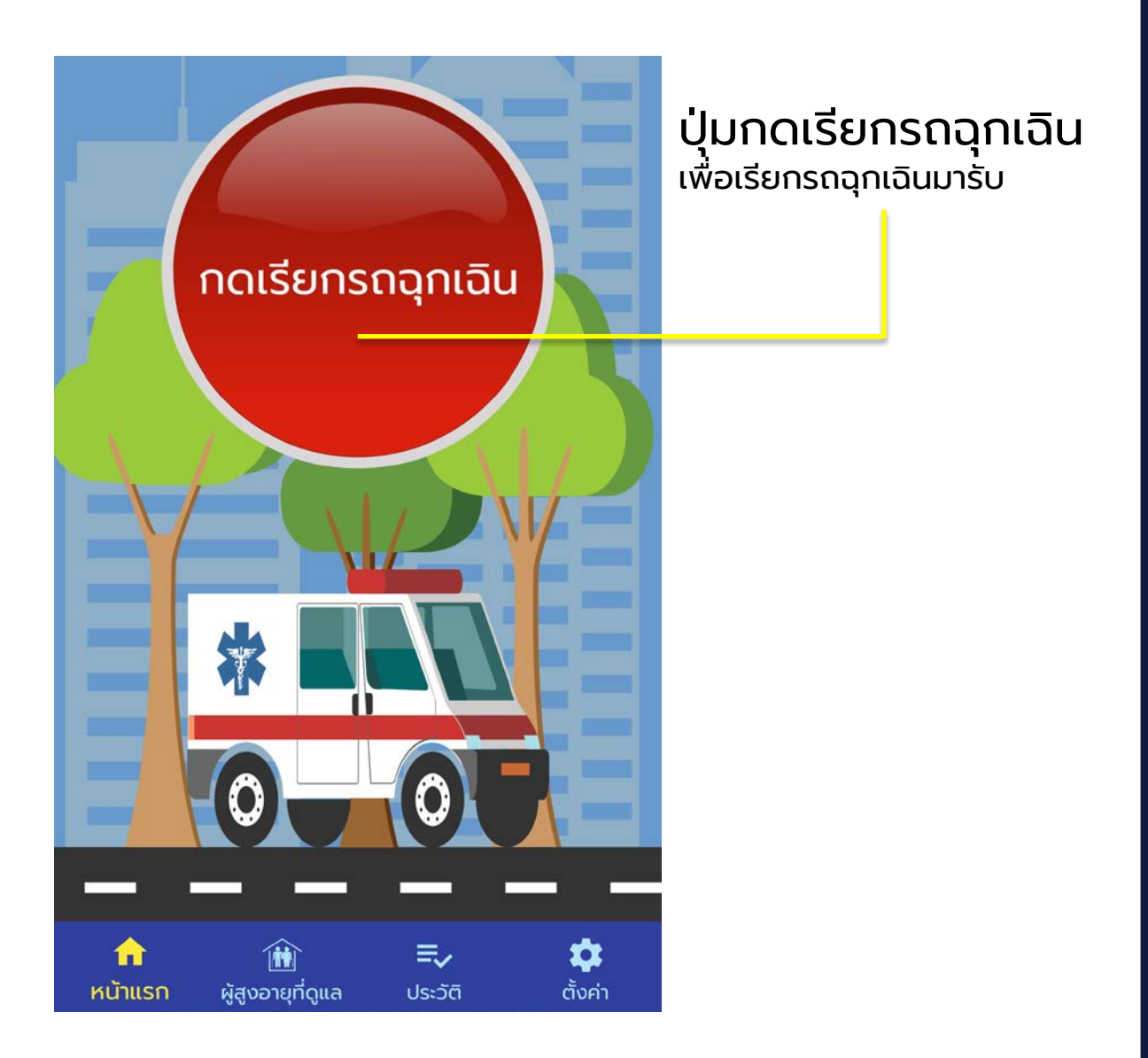

### แสดงการเรียกรถฉุกเฉินมาตำแหน่งปัจจุบัน หรือตำแหน่งที่ต้องการ

# ขั้นตอนการเรียกรถฉุกเฉิน

| ตำแหน่งของคุณ                                             | 1. แอปพลิเคชันจะทำการค้นหา<br>ตำแหน่งปัจจุบันของคุณ  |
|-----------------------------------------------------------|------------------------------------------------------|
| +                                                         | 2. กรอกข้อมูลอาการเบื้องต้น                          |
| Google                                                    | อาการผู้ป่วยเบื้องต้น                                |
| LATITUDE: 17.98 LONGITUDE: 99.99                          | ปวดท้อง                                              |
| กรอกข้อมูลและอาการของผู้ป่วย <                            | เบาหวาน                                              |
|                                                           | ไม่ทราบ <u>การแพ้ยา</u>                              |
| uuusul d                                                  | ยกเลิก บันทึก                                        |
| ແບບຮູບ                                                    |                                                      |
| เรียกรถฉุกเฉิน                                            |                                                      |
| 3. แนบรูปถ่าย                                             |                                                      |
| ແนບรูปถ่าย                                                | จุดรับผู้ป่วย                                        |
| กล้องถ่ายรูป                                              |                                                      |
| เปิดคลังภาพ                                               | A THE SHALL                                          |
| ຍກເລີກ                                                    | +                                                    |
|                                                           | Google                                               |
| (สามารถเลือกจุดที่จะให้รถฉุกเฉิ                           |                                                      |
| เดยการแตะเลอกในแผนท จะแสดง                                | รูปรถฉุกเฉน) <sub>กรอกข้อมูลและอาการของผู้ป่วย</sub> |
| 4. กดปุ่มเรียกรถฉุกเฉิน                                   |                                                      |
| เมือเจ้าหน้าที่ได้รับการแจ้ง                              |                                                      |
| เจาหนาทจะตดตอกลบมา                                        | ແບບຮູປ                                               |
| ข้อ 2, 3 ไม่จำเป็นต้องกรอกหรือแน<br>สามารถกดเรียกรถได้เลย | <b>บรูปก็ได้</b> รียกรถฉุกเฉิน                       |

# ขั้นตอนการเรียกรถฉุกเฉินมารับผู้สูงอายุ

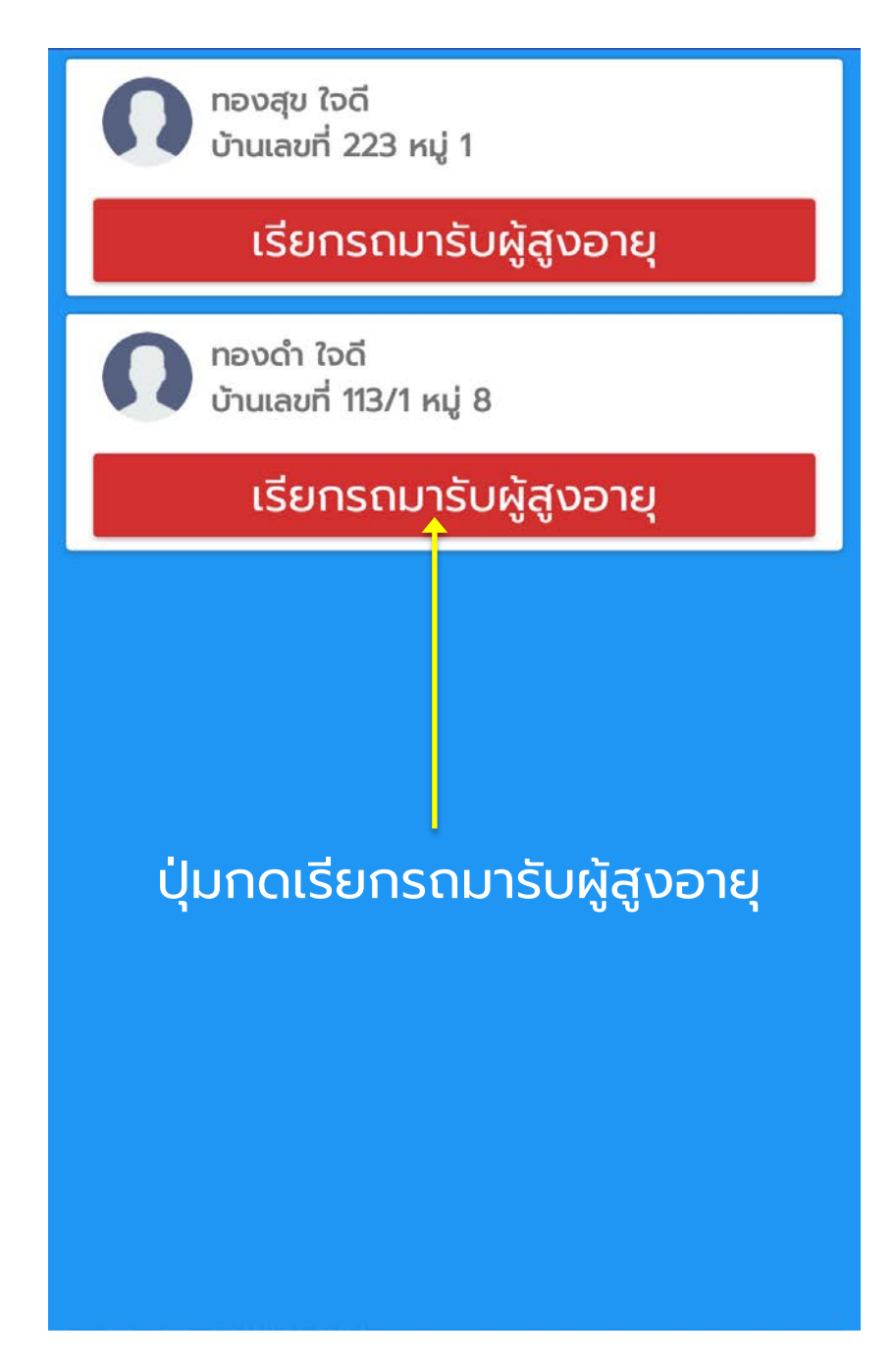

การเรียกรถฉุกเฉินมารับผู้สูงอายุนี้ ผู้ใช้ต้อง ลงทะเบียนผู้สูงอายุในระบบก่อนและเจ้าหน้าที่จะทำ การผูกผู้สูงอายุกับผู้ใช้เข้าด้วยกัน

### ขั้นตอนการเรียกรถฉุกเฉินมารับผู้สูงอายุ

### ึการเรียกรถจากรายชื่อ

้คุณได้เรียกรถฉุกเฉินมารับผู้สูงอายุที่ดูแล ้ในรายชื่อของคุณ ซึ่งได้บั้นทึกพิ่กัดไว้ แล้ว หากคุณต้องการเลือกจุดรับใหม่ให้ แตะในแผนที่ โดยจะปรากฎหมุดรูป รถพยาบาลสีแดง ถ้าต้องการยกเลิกจุด ้รับใหม่นี้ให้แตะที่หมุดอีกครั้ง

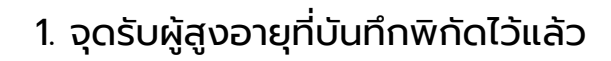

จุดรับผู้สูงอายุที่บันทึกไว้

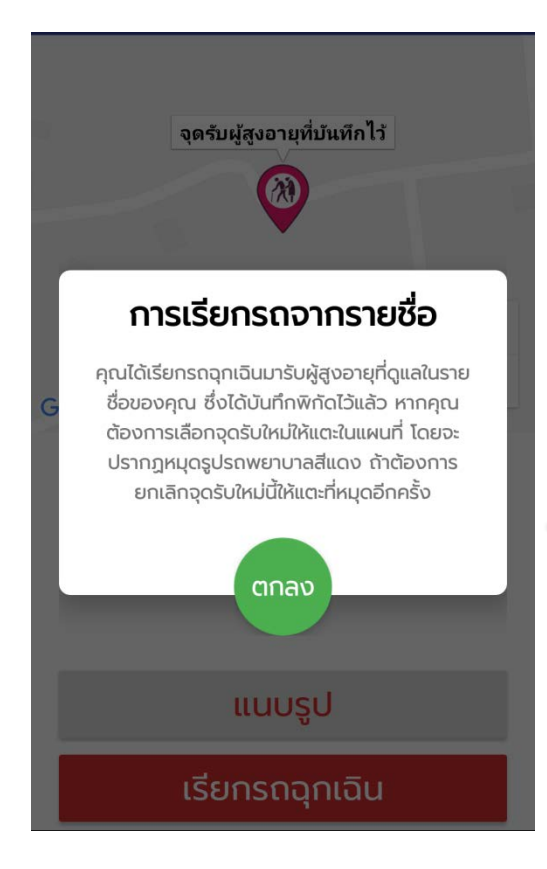

#### 2. กรอกข้อมูลและอาการของผู้ป่วย

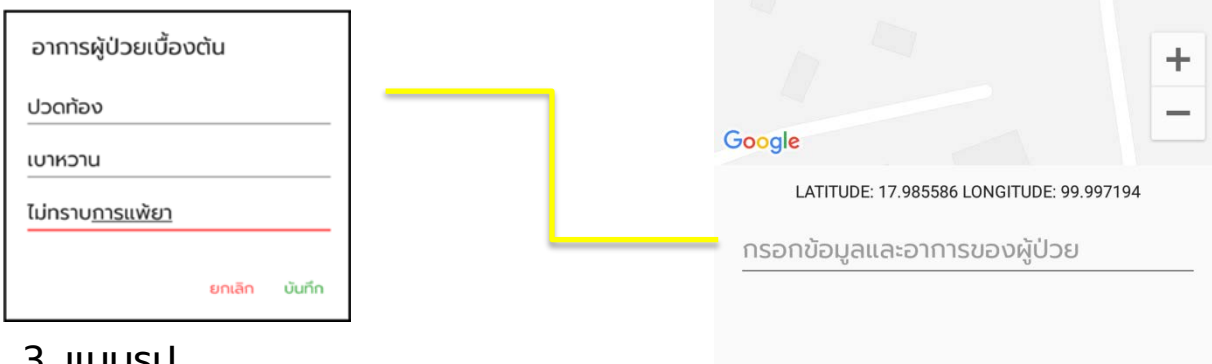

#### 3. แนบรูป

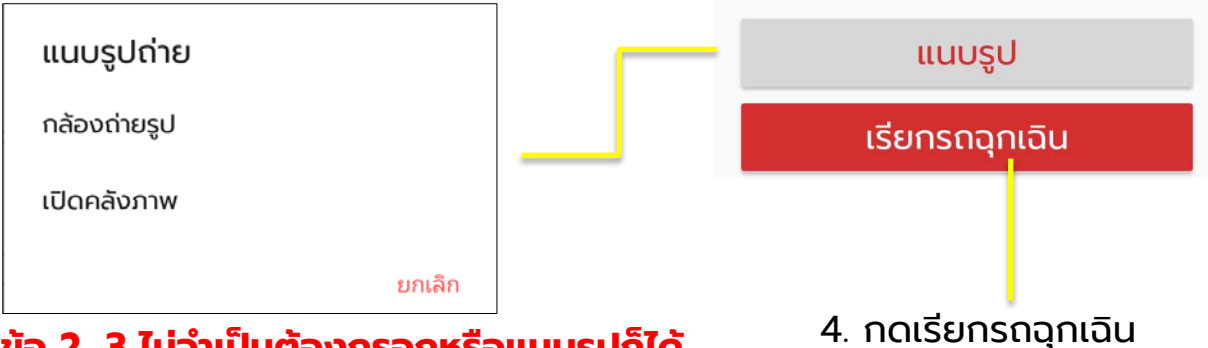

#### ข้อ 2, 3 ไม่จำเป็นต้องกรอกหรือแนบรูปก็ได้ สามารถกดเรียกรถได้เลย

### ขั้นตอนการเรียกรถฉุกเฉิน ในกรณีเลือกสถานที่ให้รถฉุกเฉินมารับ

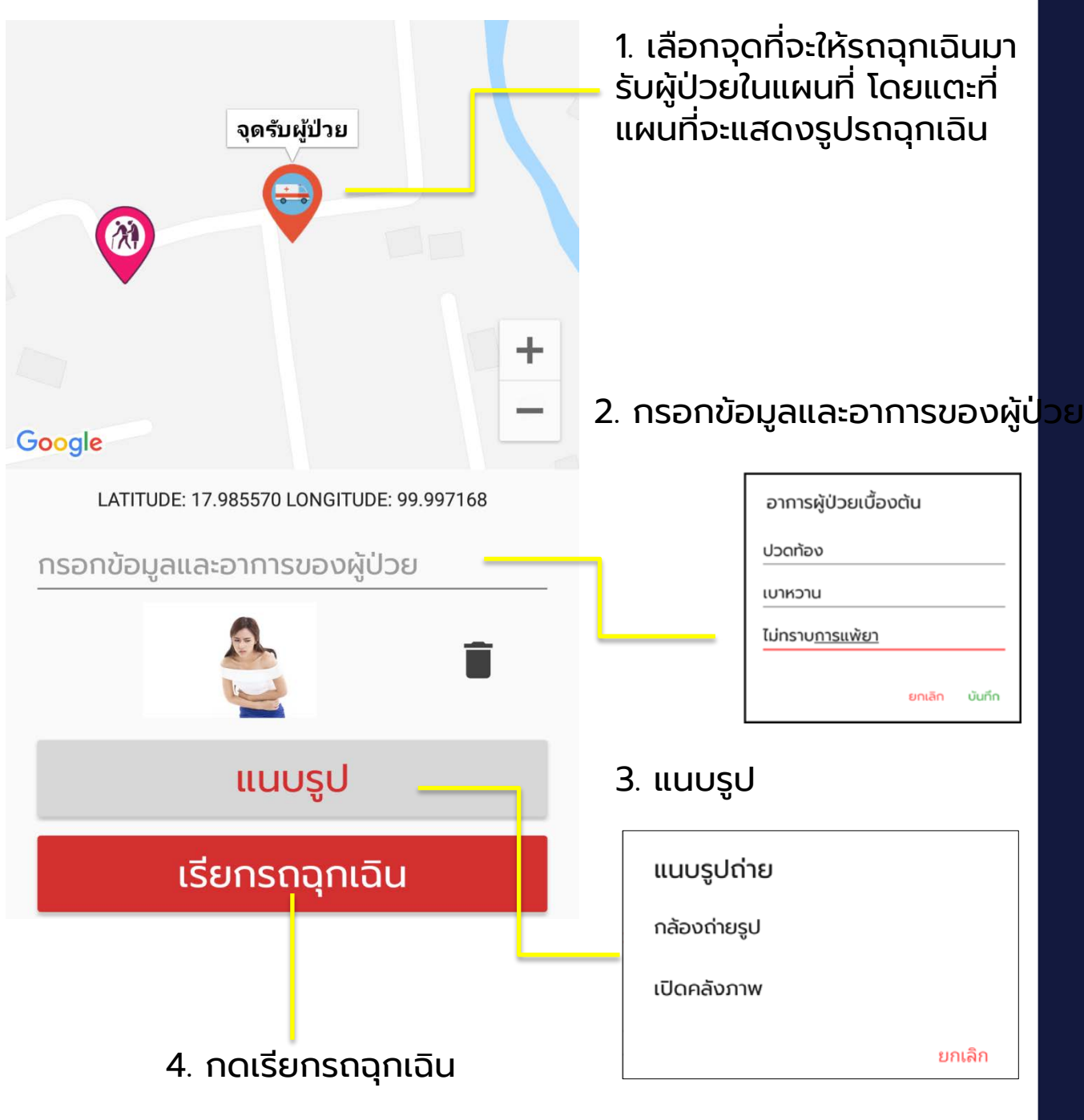

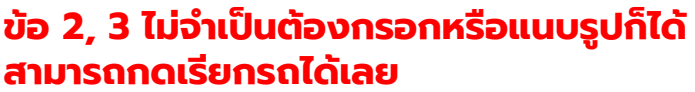

# ขั้นตอนการเรียกรถฉุกเฉิน (ต่อ)

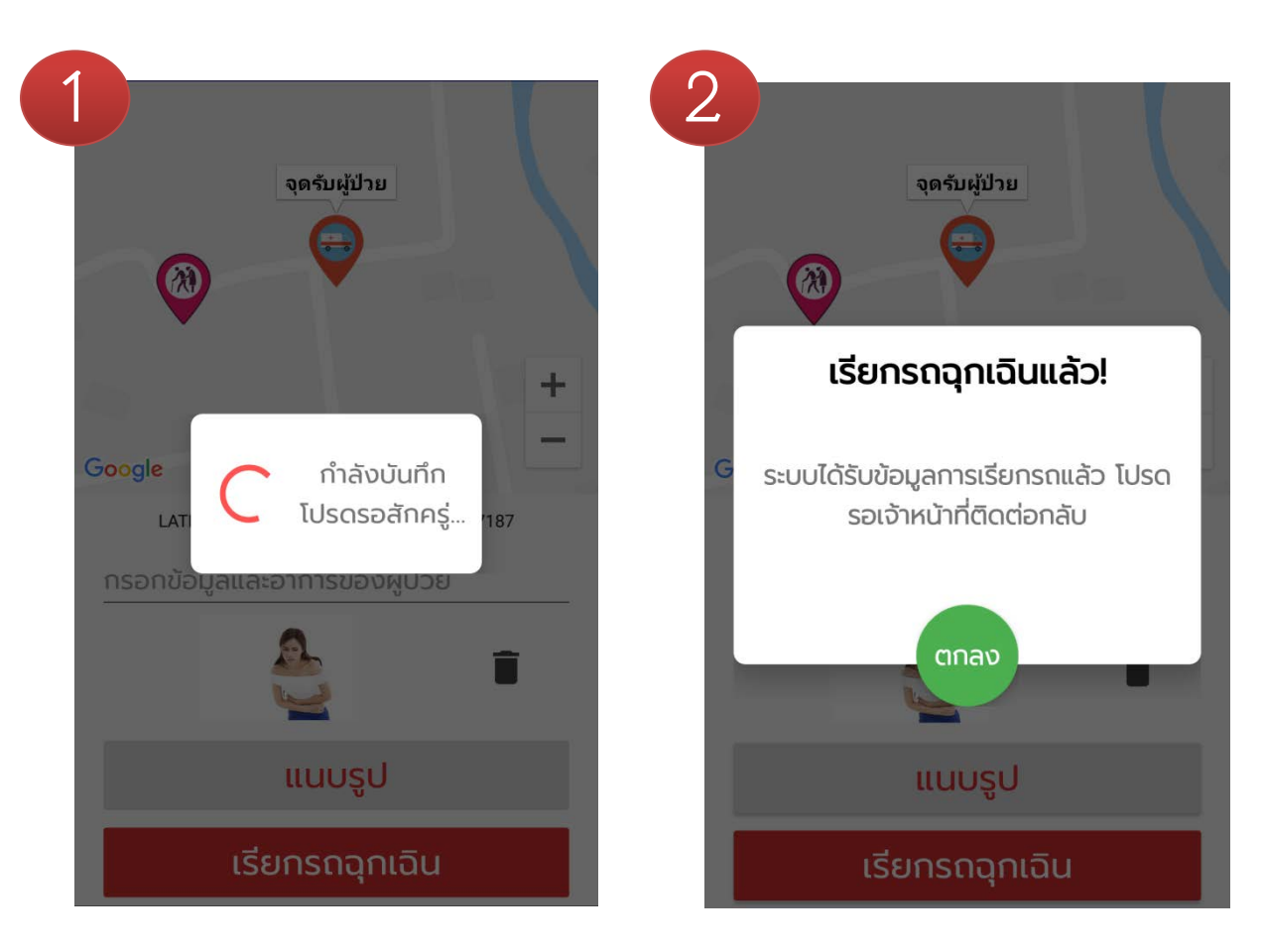

1. รอระบบบันทึกข้อมูล

2. เรียกรถฉุกเฉินเสร็จสิ้น

เมื่อกดปุ่มเรียกรถฉุกเฉินแล้ว แอปพลิเคชันจะบันทึกข้อมูลไปยังระบบ โปรดรอสักครู่ และเมื่อเรียบร้อยแล้ว เจ้าหน้าที่จะติดต่อกลับมา

### หน้าแรก (ฝั่งเจ้าหน้าที่)

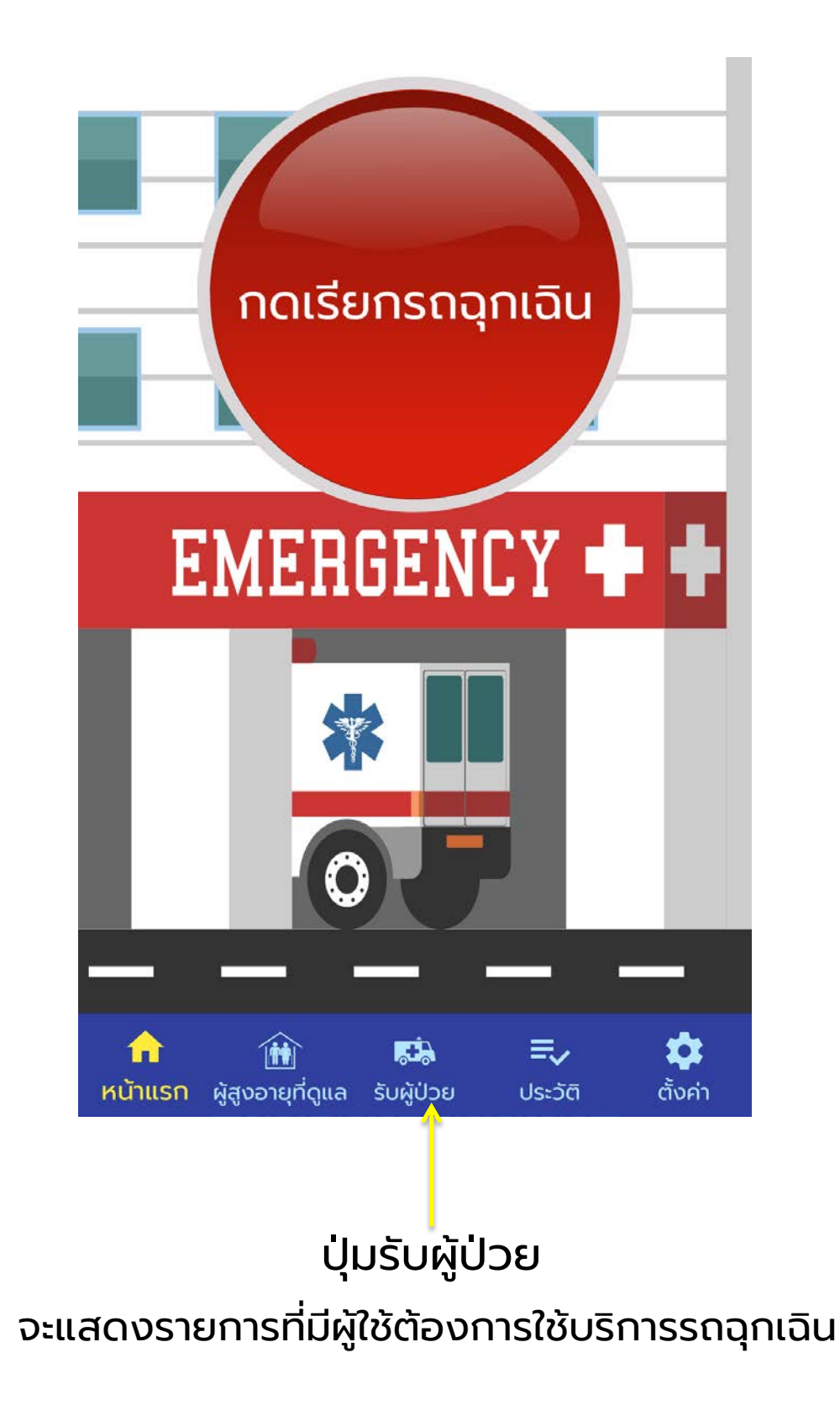

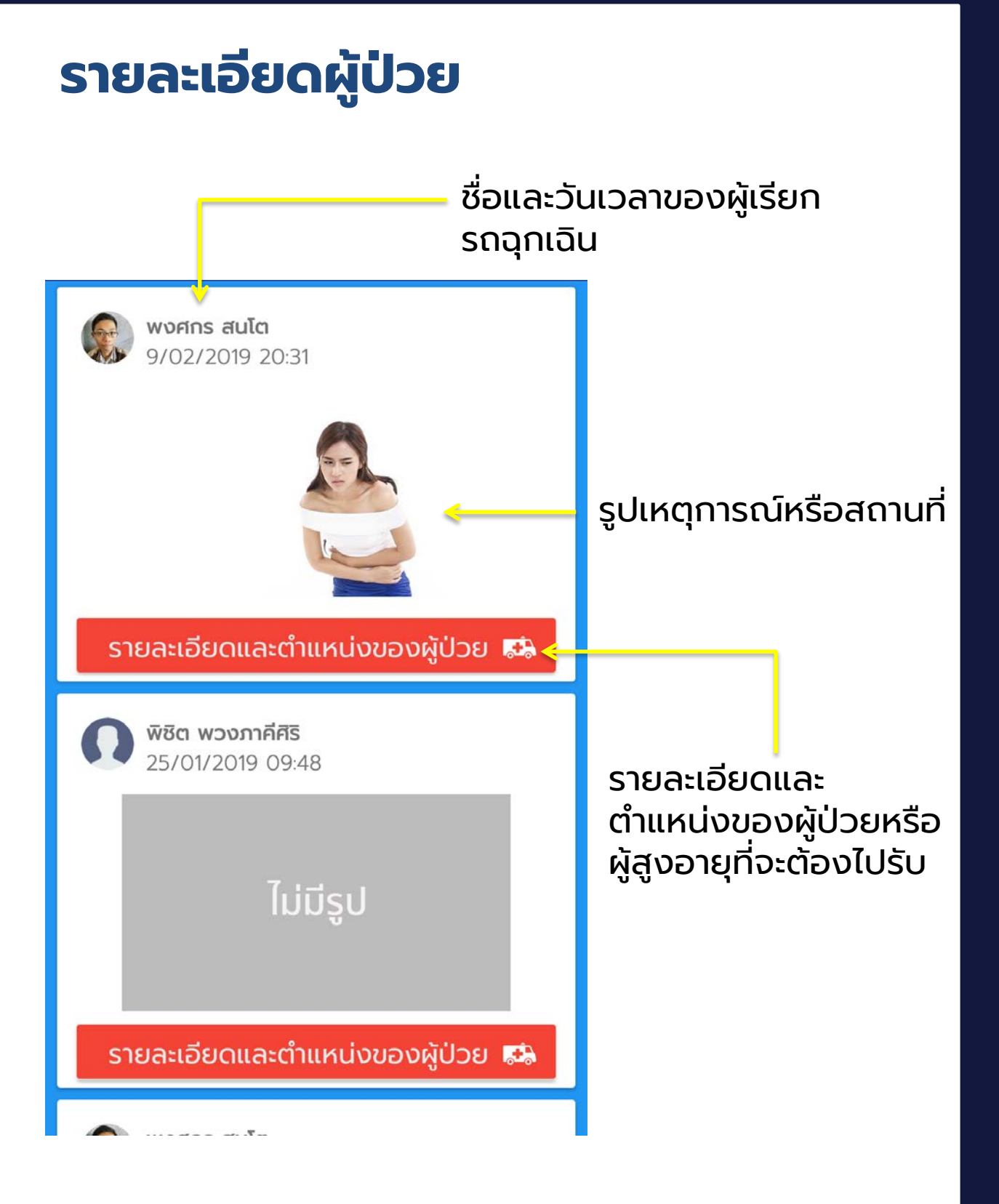

### รายละเอียดผู้ป่วย

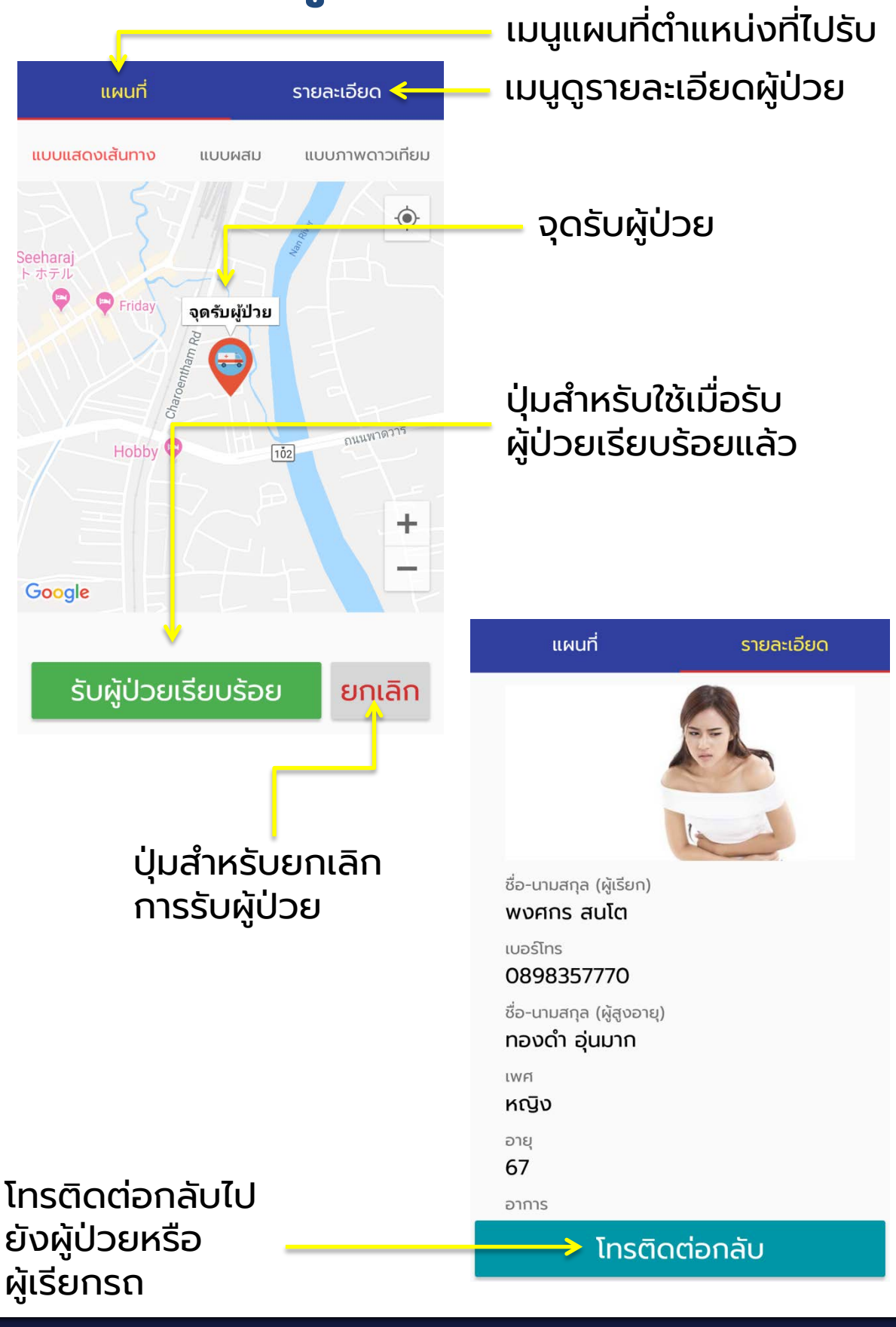

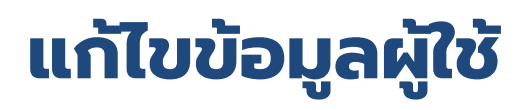

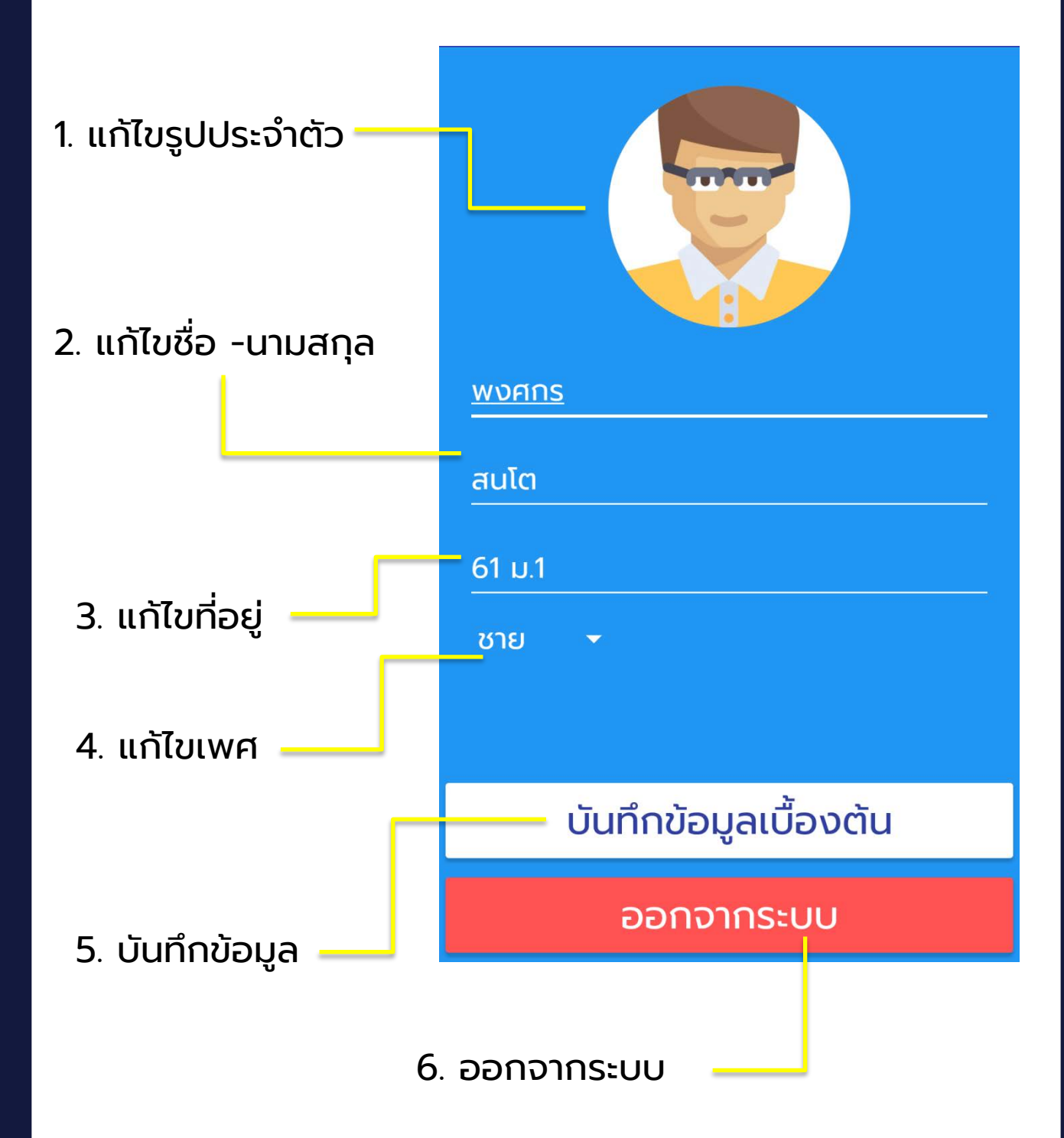

### ประวัติการเรียกใช้รถฉุกเฉิน

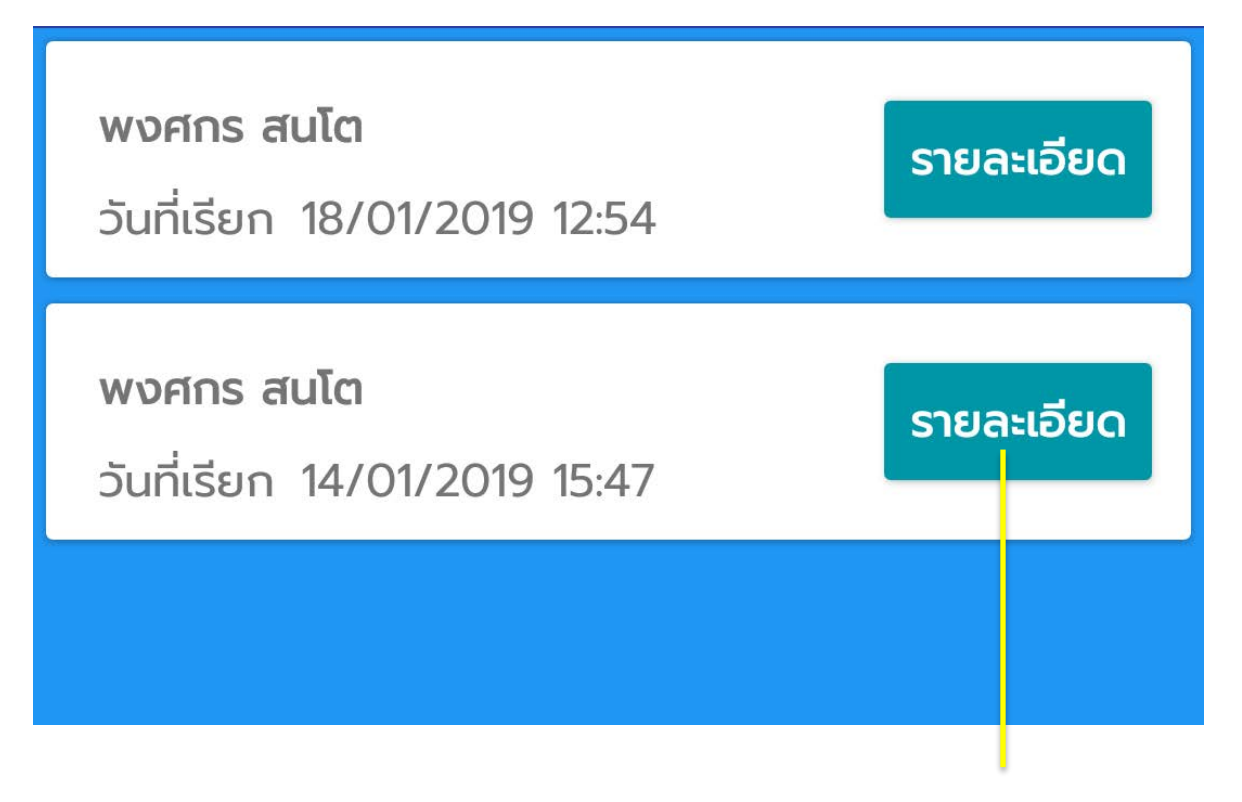

### แสดงรายละเอียดการเรียกใช้รถฉุกเฉินในแต่ละครั้ง